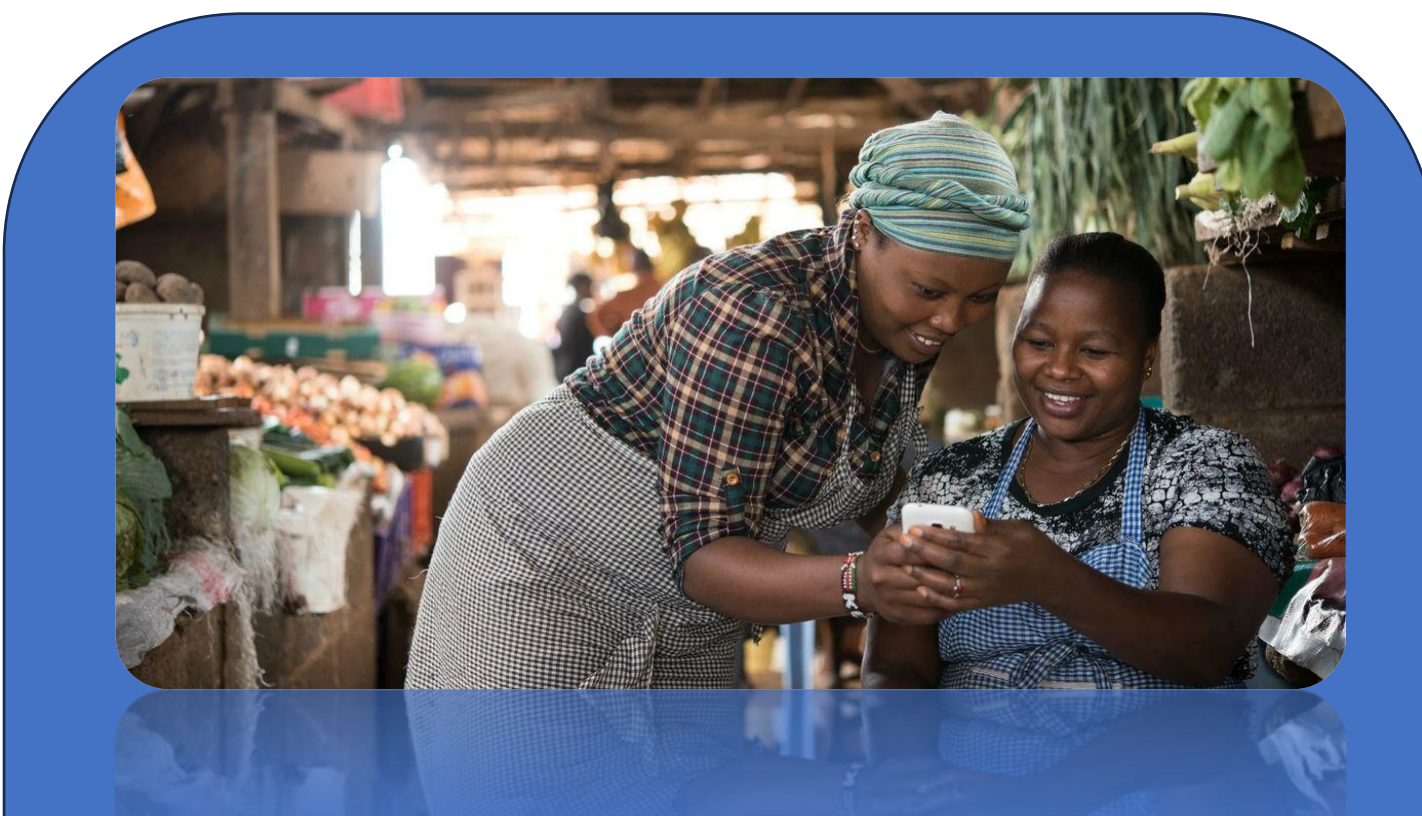

# **POS TELEVINTI4**

MANUAL DO SERVIÇO REDE VINTI4

SOCIEDADE INTERBANCÁRIA E SISTEMAS DE PAGAMENTOS, S.A. | www.sisp.cv | www.vinti4.cv

# Conteúdo

| 1.        | POS                       | S TELEVINTI4                         | 2 |
|-----------|---------------------------|--------------------------------------|---|
|           | O que                     | é?                                   | 2 |
|           | Para c                    | រ្មuem?                              | 2 |
|           | Como                      | funciona?                            | 2 |
|           | Quais                     | são as vantagens?                    | 2 |
| 2.        | OPI                       | ERAÇÕES DISPONÍVEIS                  | 2 |
| 3. ADESÃO |                           | ESÃO                                 | 3 |
|           | 3.1                       | Requisitos                           | 3 |
|           | 3.2                       | Como aderir                          | 3 |
|           | 3.3                       | Custos                               | 3 |
| 4.        | AN                        | EXOS                                 | 4 |
|           | 4.1 Pagamento com QR Code |                                      | 4 |
|           | 4.2 Pa                    | 4.2 Pagamento com cartão contactless |   |
|           | 4.3 Cc                    | onsultas de movimentos e totais      | 5 |

# 1. POS TELEVINTI4

Potencie o seu negócio ao transformar o seu Smartphone Android num terminal de pagamentos, sem custos de adesão ou mensalidade.

# O que é?

Solução que permite aceitar pagamentos de clientes vinti4 detentores de Televinti4 ou cartões vinti4 *contactless*, a partir de uma aplicação móvel instalada num smartphone Android.

# Para quem?

Comerciantes pequenos ou com necessidades de mobilidade, que queiram iniciar a aceitação de pagamentos eletrónicos sem grandes custos ou complicações.

# Como funciona?

O comerciante adere ao Televinti4 e ao serviço POS Televinti4. Quando for fazer uma venda, apresenta ao cliente o seu smartphone, permitindo ao cliente pagar com o seu Televinti4 (QR Code) ou com o seu cartão contactless (desde que o smartphone do comerciante suporte NFC e o valor da operação esteja abaixo do limite definido pelo banco para operações contactless sem PIN).

# Quais são as vantagens?

- Introdução de novas formas de pagamento
- Redução de necessidade de troco ou armazenamento de valores
- Pagamentos a qualquer hora e em qualquer lugar
- Segurança garantida pela rede vinti4
- Recibo enviado através de SMS
- Sem custo de adesão ou mensalidade e baixo custo de exploração
- Satisfação e atração de clientes
- Aumento de vendas

# 2. OPERAÇÕES DISPONÍVEIS

- Compra com QR Code
- Compra com cartões contactless
- Consulta de Totais e de Movimentos
- Fecho automático

- 3. ADESÃO
- 3.1 Requisitos
- Adesão ao Televinti4 no ATM, associando um cartão vinti4 ao seu nº de telemóvel.
- Smartphone Android com versão mínima (para aceitar cartões *contactless* deve suportar NFC)
- Contrato de adesão ao POS Televinti4

## 3.2 Como aderir

A adesão pode ser feita através dos canais:

- Agência do seu banco
- Portal do comerciante: <u>https://comerciante.vinti4.cv/Servicos/POSTelevinti4</u>
- Email : <u>gestao.negocio@sisp.cv</u>

### 3.3 Custos

Não há custos de adesão.

Não há custos fixos mensais.

Paga 0,7% do valor de cada pagamento efetuado\*.

\* Conforme tarifário anual aprovado e publicado.

#### 4. ANEXOS

# 4.1 Pagamento com QR Code

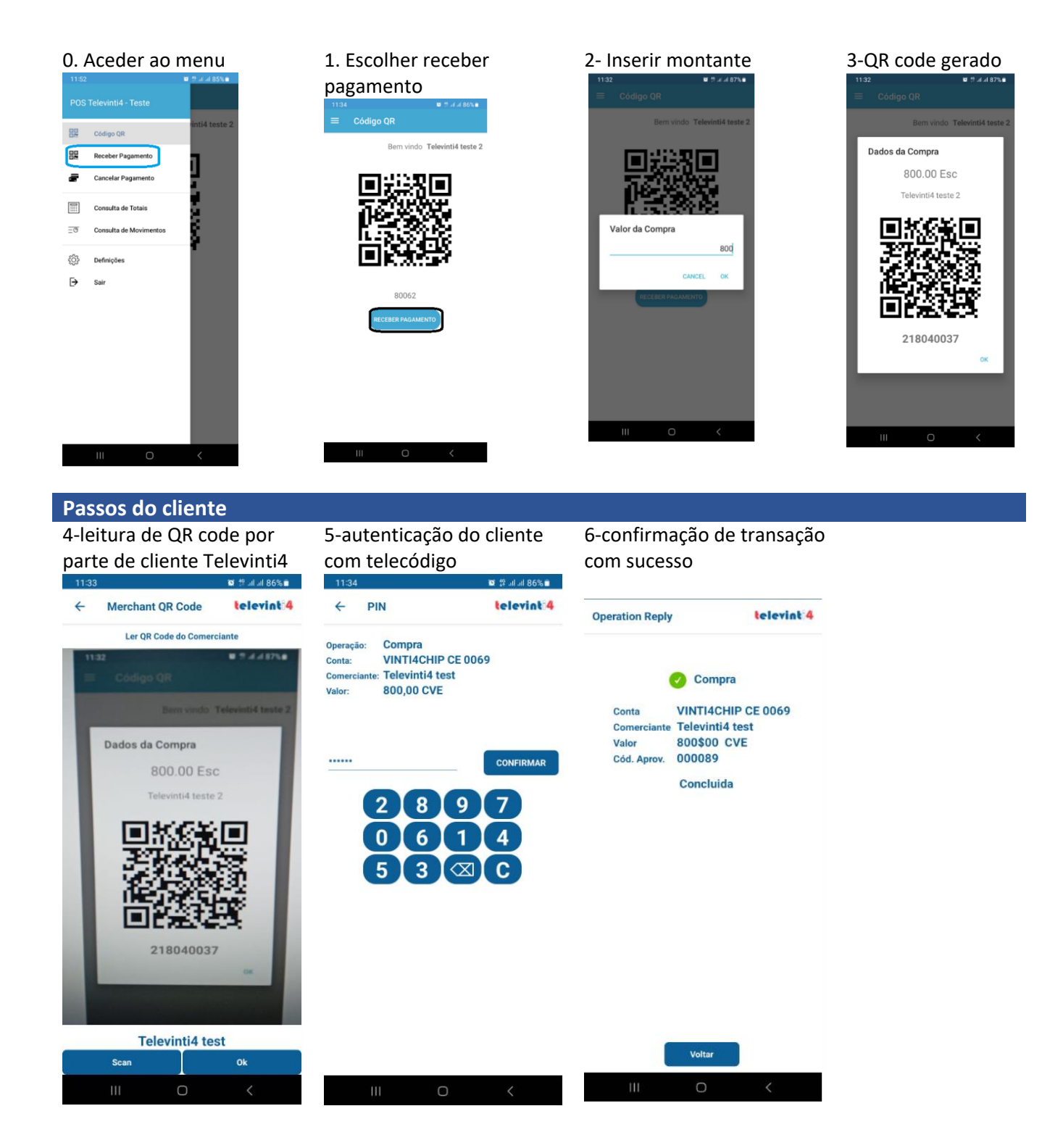

#### 4.2 Pagamento com cartão contactless

Para operações de cartão sem contacto (contactless) é necessário que o telemóvel do comerciante tenha a tecnologia NFC.

Aceitam-se apenas transações com montante abaixo de CVMLimit, tendo em conta que através da aplicação não é possível efetuar a autenticação Pin.

O serviço permite apenas devoluções do total do montante da compra, não sendo possível a devolução parcial.

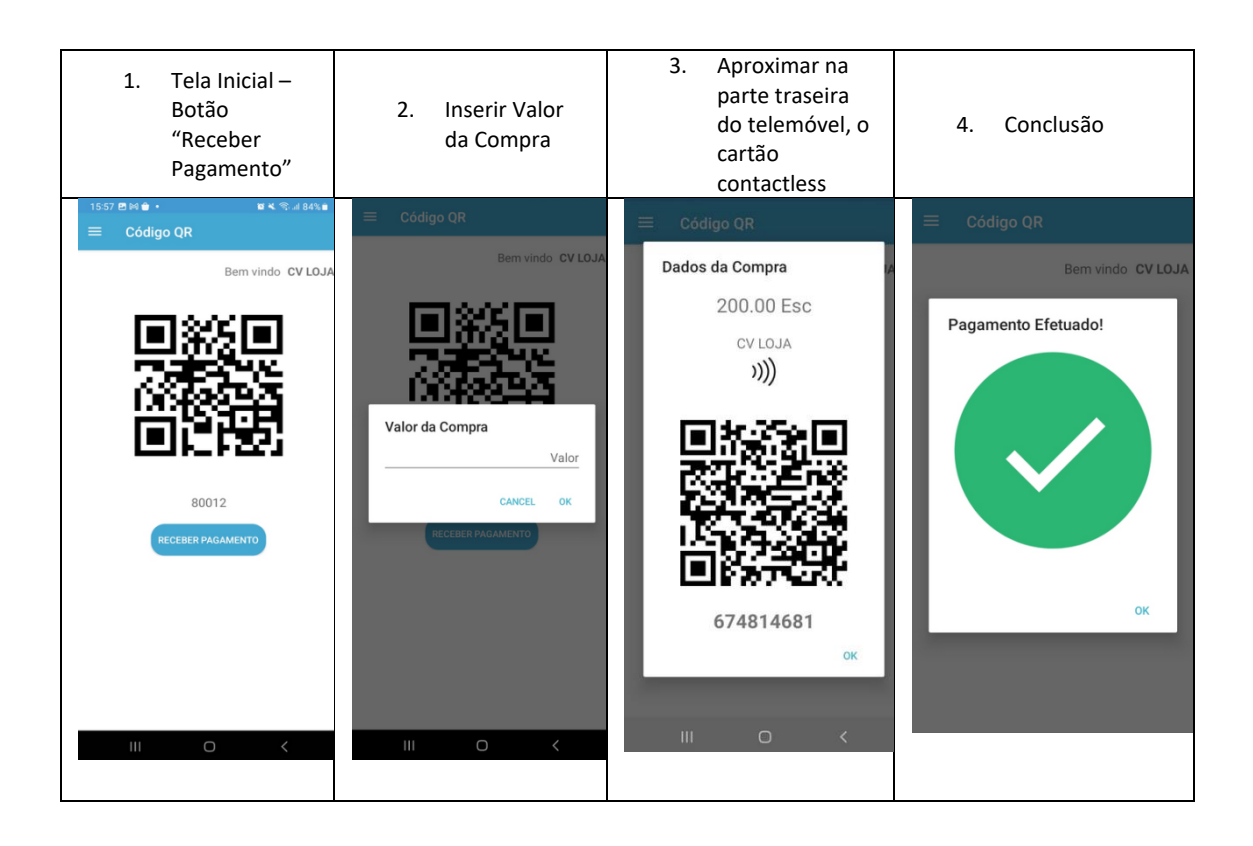

Após a operação o comerciante recebe a confirmação de aprovação na aplicação e via SMS.

# 4.3 Consultas de movimentos e totais

Funcionalidade que permite ao Comerciante, o acesso a informações detalhadas das transações recebidas.

No menu o comerciante escolhe a opção "Consulta de Movimentos"

1. Aceder ao menu 2. Escolher 3.Consultar Consulta de movimentos Bern vindo PT 23 Bem vindo PT 23 ID Comerciante Mövel: 80063 Data da Transação: 2023-10-05 16:41:27 ID Comerciante Móvel: 80063 Código QR Data da Transação: 2023-10-05 16:39:00 ~ 2023-10-05 800\$00 -Receber Pagamento Devolucao Receb. Compra Código de Aprovação 002090 xxxxxxxxx0692 Código de Aprovação 002090 Cancelar Pagamento 5 Receb. Compra CANCELAR PAGAMENTO Código de Aprovação 002090 .... Consulta de Totais CANCELAR PAGAMENTO <u>=0</u> Consulta de Movimentos ç; Definições ∍ Sair III O < III O <

# Totais

Funcionalidade que permite ao Comerciante ter a informação de total transacionado do início do período contabilístico.

III O <

No menu o comerciante escolhe a opção "Consulta de Totais".

| 1. Escolher Consulta de totais               | 2. Totais                                            |
|----------------------------------------------|------------------------------------------------------|
| 16:24 🖬 🖲 🗖 👳                                | 09:57 IL 48 년 · 회복 주고 1981년0<br>로 Consulta Totais    |
| POS Televinti4 - Teste                       | Bern vindo, Rabssod_RM Rigel                         |
| Código QR                                    | Data Oper.: 2020-05-13 09:57/02<br>Valor Total: 0,00 |
| Receber Pagamento                            | Totais a Crédito<br>Valor (0): 0,00                  |
| Cancelar Pagamento                           | Totais a Débito<br>Comissões: 0,00                   |
| Consulta de Totais                           |                                                      |
| <u>-</u> <sup>e</sup> Consulta de Movimentos |                                                      |
| င့်္ပိန် Definições                          |                                                      |
| → Sair                                       |                                                      |

# 4.4 Cancelar Pagamento – Devolução com Código QR

- No menu o comerciante escolhe a opção "Cancelar Pagamento";
- Na tela seguinte inserir o número de telemóvel do cliente que efetuou a transação, o código de aprovação e a data da transação e montante;
- Recebe a confirmação com dados de devolução e o comerciante insere o seu telecódigo associado e confirma a transação;
- Recebe a confirmação da transação efectuada com sucesso e um SMS de confirmação.

# 4.5 Cancelar Compra NFC contactless

- No menu escolher a opção Cancelar Pagamento;
- Na tela seguinte clicar no icone que representa pagamentos contactless ativando a leitura NFC contactless;
- O cliente aproxima o seu cartão do leitor NFC;
- O comerciante insere o código de aprovação, confirma a data da transação e insere o montante.
- É apresentada a tela de confirmação com dados de devolução, o comerciante insere o seu telecódigo e confirma a transação.
- Recebe a confirmação da transação e um SMS de confirmação.

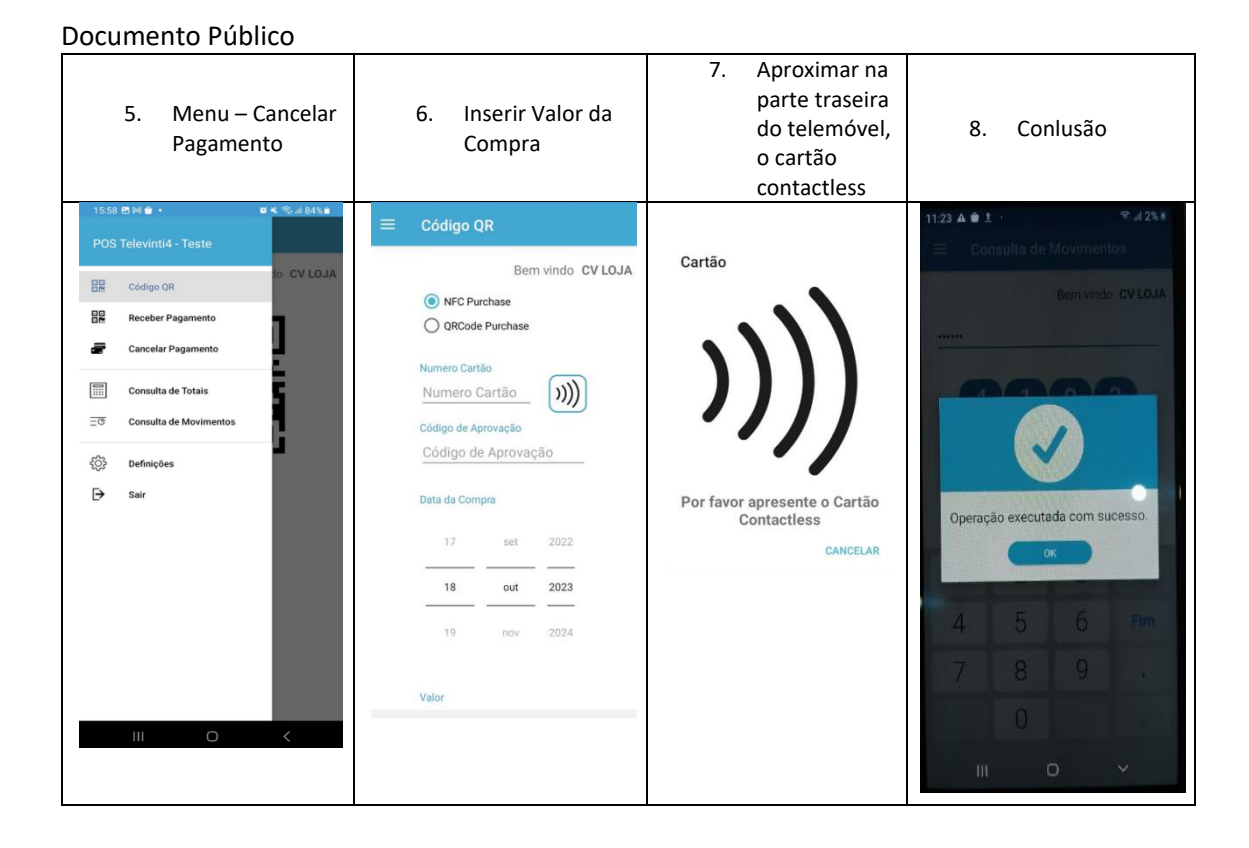